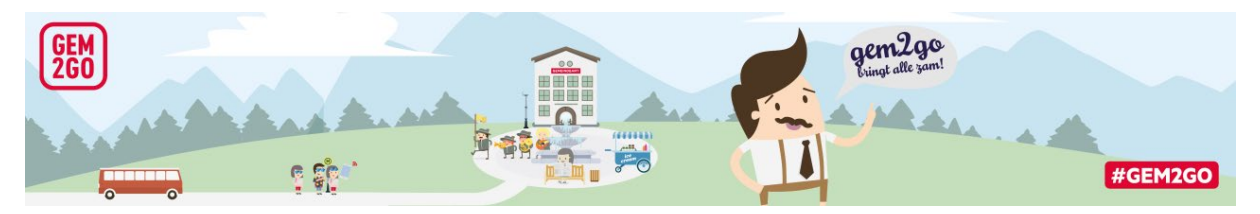

## So funktionierts:

Einfach dem Link auf unserer Homepage <u>www.aschach.at</u> => "Meine Seite" folgen

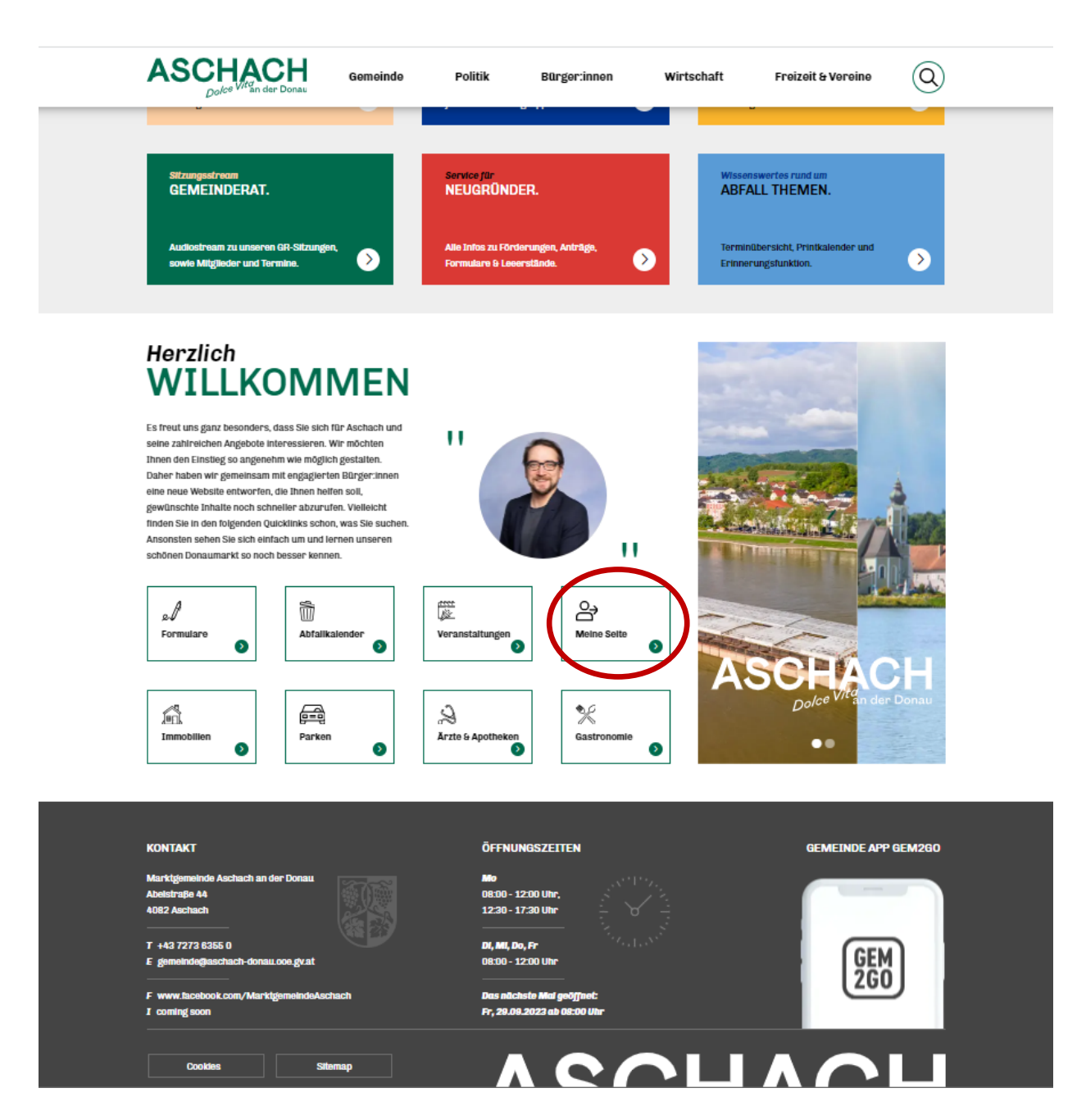

Dann die Benutzer-Registrierung durchführen:

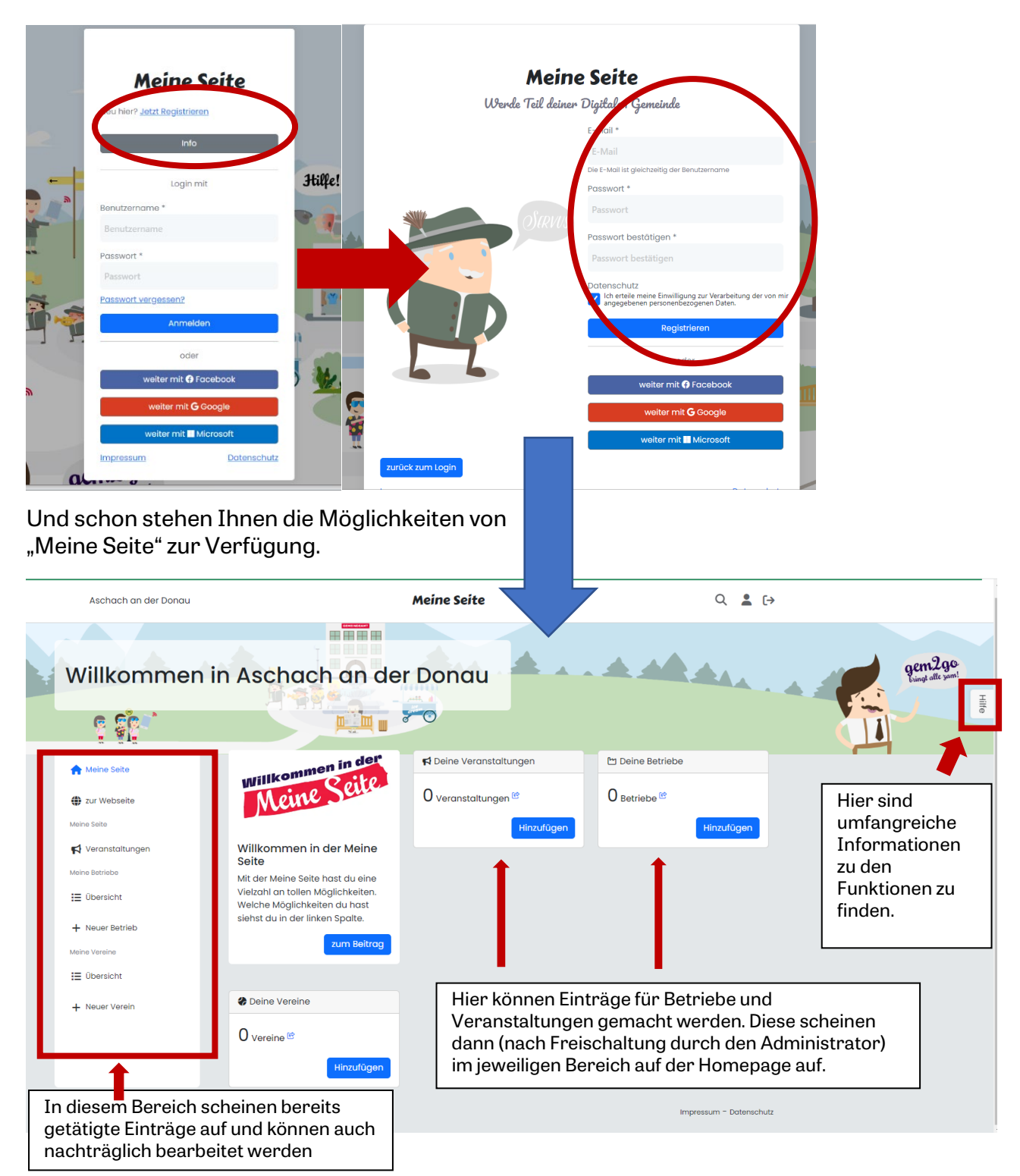

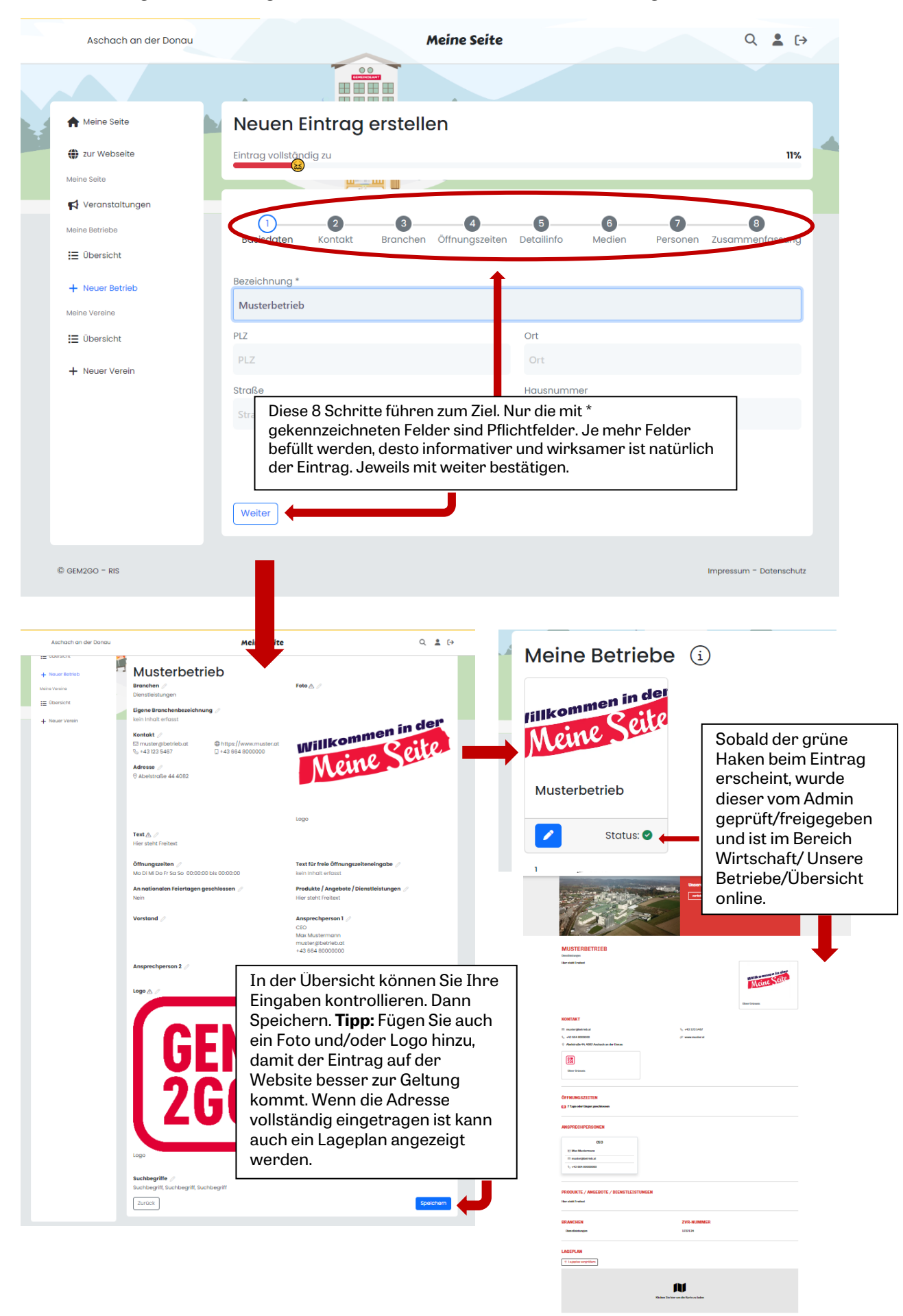

Die Erstellung eines Eintrages ist intuitiv und benutzerfreundlich aufgebaut: